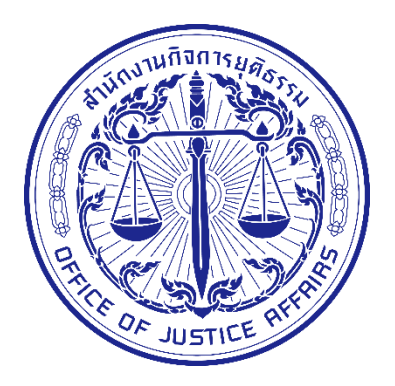

# ศูนย์แลกเปลี่ยนข้อมูลกระบวนการยุติธรรม (Data Exchange Center : DXC)

คู่มือการต่ออายุการใช้งานและ การยกเลิกสมาชิกระบบ DXC แบบออนไลน์

ระบบบริการตนเอง (Self Service)

สำนักงานกิจการยุติธรรม

# สารบัญ

| เรื่อง                                | หน้า |
|---------------------------------------|------|
| บริการต่ออายุสมาชิกด้วยตนเอง          | 1    |
| บริการยกเลิกการเป็นสมาชิกได้ด้วยตนเอง | 7    |

# บริการต่ออายุสมาชิกด้วยตนเอง

เข้าเว็บไซต์ www.ssc.dxc.go.th

| ระบบบริการตนเอง (Self Service System)                                           | *                                                                   |
|---------------------------------------------------------------------------------|---------------------------------------------------------------------|
| รังสมสสส<br>บริการสมัครสมาชิก<br>เรียนรู้การใช้งานระบบ<br>เรียนรู้การใช้งานระบบ | เมารงอง<br>เริ่ารงังการข้อมูลสมาชิก<br>เรื่องสอบการใช้งาน<br>1 คลิก |
| ติดต่อสอบถาม : โทรศัพท์ 02-141-3792, 02-141-3738 (ใน                            | แวลาราชการ), อีเมล : support@dxc.go.th, IDLine : dxcsupport         |

|                                              | 2                                                |
|----------------------------------------------|--------------------------------------------------|
| Log In<br>Username or email<br>[<br>Passoord | กรอก Username และPassword<br>เพื่อเข้าใช้งานระบบ |
| Log In                                       |                                                  |
|                                              |                                                  |
|                                              |                                                  |

|                                                                           | ริการตนเอง (Se                  | elf Service Syst        | em)                    |                                  |                                                     | ÷                               |
|---------------------------------------------------------------------------|---------------------------------|-------------------------|------------------------|----------------------------------|-----------------------------------------------------|---------------------------------|
|                                                                           |                                 |                         |                        |                                  |                                                     |                                 |
|                                                                           |                                 | <b>บริการสมัคร</b> ส    | สมาชิก                 | บริหารจัดการข้                   | ้อมูลสมาชิก                                         |                                 |
|                                                                           |                                 | เรียนรู้การใช้งา        | านระบบ                 | ตรวจสอบกา                        | ารใช้งาน                                            | คลิก                            |
| $\leftrightarrow$ $\rightarrow$ $\mathfrak{C}$ $($ $$ a ssc.dxc.go.th/set | cured/index.html#/managementmod | ule/management/true     |                        |                                  |                                                     | ☆ <b>0</b> ୭ ₪ ୭ <b>●</b> ₹ 🦓 : |
| มี ระบบบริ                                                                | ์การตนเอง (Se                   | lf Service Syste        | em)                    |                                  |                                                     | <b>ሰ</b> ሀ                      |
| วโลลักษณ์ เจริณพืช                                                        | 👤 ข้อมูลผู้ใช้งาน               |                         |                        |                                  | 💄 ข้อมูลพื้นฐาเ                                     | u 🔁                             |
| สำนักงานกิจการยุติธรรม                                                    | เลขประจำตัวประชาชน              |                         | Username               | charoe_wilailuk                  | Account ID :                                        | charoe_wilailuk                 |
| ข้อมูลผู้ใช้งาน                                                           | ชื่อ(ภาษาไทย)                   | วิไลลักษณ์              | นามสกุล(ภาษาไทย)       | เจริญพืช                         | ชื่อ :                                              | วิไลลักษณ์ เจริญพืช             |
| <ul> <li>แรยนรูการเชงาน</li> <li>ตรวจสอบการให้งาน</li> </ul>              | ชื่อ(ภาษาอังกฤษ)                | wilailuk                | นามสกุล(ภาษาอังกร      | ฤ명) charoenphuet                 | หน่วยงาน :                                          | สำนักงานกิจการยุติธรรม          |
| ≣ ออกจากระบบ                                                              | สังกัดหน่วยงาน                  | สำนักงานกิจการยุติธรรม  | • E-mail               | khunchain_jsz m                  |                                                     | ผู้ใช้งาน                       |
|                                                                           | เบอร์โทรติดต่อ                  |                         | จังหวัด                | uunųš 4                          | คลก 🚥                                               | ใช้งานปกติ                      |
|                                                                           | สังกัด/สำนักงาน                 | เทคโนโลยี               | ตำแหน่ง                | โปรแกรมเมอร์                     | เชงานเตถง :                                         | 14 สิงหาคม 2563                 |
|                                                                           | ประเภทผู้ใช้งาน                 | ผู้ใช้งานระบบ(User)     | • จำนวนวันที่ใช้งานได้ | 165 วัน 🔹 🕇 ต่อส                 | 💵 🧶 ข้อมูลติดต                                      | ่อ                              |
|                                                                           |                                 |                         |                        | X ยกเลิกเป็นสมาชิก 🗸 ปรับปรุงมัช | ນຸ <mark>ຍ</mark> ອັເນລ : khu<br>Ins :              | nchain_js@hotmail.com           |
|                                                                           | ์การตนเอง (Se                   | lf Ser<br>ขอต่ออายุการใ | ้ชังาน                 | ารก่าววะเอารให้งาน               |                                                     | <b>റ</b> ്ധ                     |
|                                                                           |                                 |                         | กรุณาทำขั้นตอนตามรายละ | เอียดใน E-Mail ของท่าน           |                                                     | •                               |
|                                                                           | 🙎 ข้อมูลผู้ใช้งาน               |                         |                        | anau                             | 🛯 🕹 ข้อมูลพื้นฐา                                    | u 躍                             |
| วิไลลักษณ์ เจริญพืช                                                       | เลขประจำตัวประชาชน              | _                       | Username               | cha                              | Account ID :                                        | charoe_wilailuk                 |
| สำนักงานกิจการยุติธรรม                                                    | ชื่อ(ภาษาไทย)                   | วิไลลักษณ์              | นามสกุล(ภาษาไท         | 5 ดลิก                           | เลขประจำตัวประชาชน                                  |                                 |
| 🎟 ข้อมูลผู้ใช้งาน                                                         | ชื่อ(ภาษาอังกฤษ)                | uitaluk                 | นามสกล(ภาษาอังก        |                                  | ชื่อ :                                              | วิไลลักษณ์ เจริญพืช             |
| 🏼 เรียนรู้การใช้งาน                                                       | สังกัดหน่วยงาน                  | สำนักงานกิจการยติธรรม   | • E-mail               | blueshala izehateail zae         | Hน่วยงาน :                                          | สำนักงานกิจการยุติธรรม          |
| 🏼 ตรวจสอบการใช้งาน                                                        | เมอร์โทรติดต่อ                  |                         | จังหวัด                | เมือนรี                          | • สถานะป้ออบัน                                      | ผู้เชิงาน                       |
| 🎟 ออกจากระบบ                                                              | สังกัด/สำนักงาน                 | malidad                 | chusuch                | (http://www.t                    | ใช้งานได้ถึง :                                      | 14 สิงหาคม 2563                 |
|                                                                           | ประเภทผู้ให้งาน                 | เทคเนเลย                | สาแวนจับที่ให้เวาเปลี่ |                                  | 🥒 🦛 ນ້ວຍວະຄວາ                                       |                                 |
|                                                                           | 03.011730010                    | iline investores)       |                        | × ยกเล็กเป็นสมาชิก               | ວນຊີ 🥪 ບ່ວນມູດໄປໄປເປັ<br>ວນູລ ວິເມລ : khu<br>Tins : | Inchain_js@hotmail.com          |
|                                                                           |                                 |                         |                        |                                  |                                                     |                                 |

|                        | ริการตนเอง (Se     | lf Service Syst        | ssc.dxc.go.th บอกว่า<br>สะคำข้อเสออายุสำสัง กรุณขอกขอยมัติจากผู้ดูแลของ | unitorni                       |                       |                        | A |
|------------------------|--------------------|------------------------|-------------------------------------------------------------------------|--------------------------------|-----------------------|------------------------|---|
| วิโลลักษณ์ เจริญพืช    | 👤 ข้อมูลผู้ใช้งาน  |                        |                                                                         | 6 คลิก                         | L ข้อมูลพื้นฐา        | U 😜                    |   |
| สำนักงานกิจการยุติธรรม | เลขประจำตัวประชาชน |                        | Username                                                                | cha_wilailuk                   | เลขประจำตัวประชาชน    |                        |   |
| 🎟 ข้อมูลผู้ใช้งาน      | ชื่อ(ภาษาไทย)      | วิไลลักษณ์             | นามสกุล(ภาษาไทย)                                                        | เจริญพืช                       |                       | ວັໄລລັດເມດ.໌ ແລະດາໜຶ່ນ |   |
| 🖩 เรียนรู้การใช้งาน    | ชื่อ(ภาษาอังกฤษ)   | wilailuk               | นามสกุล(ภาษาอังกฤษ)                                                     | charoenphuet                   | หน่วยงาน :            | สำนักงานกิจการยติธรรม  |   |
| 🖩 ตรวจสอบการใช้งาน     | สังกัดหน่วยงาน     | สำนักงานกิจการยุติธรรม | • E-mail                                                                | wilailuk1404@gmail.com         | ประเภทผู้ใช้งาน :     | ผู้ใช้งาน              |   |
| ≡ ออกจากระบบ           | เบอร์โทรติดต่อ     |                        | จังหวัด                                                                 | กรุงเทพมหานคร                  | • สถานะปัจจุบัน :     | ใช้งานปกติ             |   |
|                        | สังกัด/สำนักงาน    | п                      | ตำแหน่ง                                                                 | п                              | ใช้งานได้ถึง :        | 16 มีนาคม 2563         |   |
|                        | ประเภทผู้ใช้งาน    | ผู้ใช้งานระบบ(User)    | • จำนวนวันที่ใช้งานได้                                                  | 157 วัน <b>+ ต่ออา</b> ย       | /<br>🛛 🛛 🧶 ข้อมูลติดต | 1่อ                    |   |
|                        |                    |                        | X ยกเล                                                                  | ลิกเป็นสมาชิก 🗸 ปรับปรุงข้อมูล | อีเมล :               | wilailuk1404@gmail.com |   |
|                        |                    |                        |                                                                         |                                | Ins :                 |                        |   |

### ตรวจสอบ E-mail ของท่านที่ได้ลงทะเบียนไว้ในระบบ

| Q ค้นหาอีเมล                                    | *                                                                                                    | 0 !!!      |
|-------------------------------------------------|----------------------------------------------------------------------------------------------------|------------|
| □- C :                                          | 1-50 ann 344 🔍                                                                                                    | > tật      |
| $\square \rightleftharpoons$ $\gg$ self-service | ยื่นดำร้องต่ออายุการใช้งานสมายิก - ยินดำร้องต่ออายุการใช้งานสมายิก (เลขที่ขอต่ออายุ : 7029 ] เรียน คุณ วิไลลักษณ์ เจริญพีช Account ID : c_wilailuk เลขบัตรประจำดัวประชาชน : 8230290018131 ขึ้ | 11:07      |
| 🗌 ☆ 应 GitHub                                    | [GitHub] A third-party OAuth application has been added to your account - Hey wilas 1995) A third-party OAuth application (Visual Studio Live Share) with user.email scope was rece           | 26 ก.พ.    |
| 🗌 ☆ 놀 GitHub                                    | [GitHub] Please verify your device - Hey wilailuk 1995! A sign in atte 🚽 fur 🖉 ve did not recognize your device. To complete the sign in, enter the verific                                   | 26 n.w.    |
| 🗌 🚖 应 Pinterest                                 | 18 ideas in Color mixing chart - We found some Pins we think mig to you Pian In Color mixing chart 80+ Color Combination Ideas You Can Cobalt Blu                                             | 24 ก.พ.    |
| 🗌 📩 应 Google                                    | ดูข้อมูลเพิ่มเดิมเกี่ยวกับข้อกำหนดในการให้บริการฉบับปรับปรุง - wilalluk 1995@gmail.com เรากำลังปรับปรุงข้อกำหนดในการให้บริการและทำให้ข้อกำหนดเหล่านี้เข้าใจได้งายยึงขึ้นสำหรับคุณ กา          | 22 n.w.    |
| :: 🗋 📩 🗁 CARNIVAL                               | CARNIVAL 🖤 Track Pant & Running Cap 2020 - CARNIVAL 🍽 Track Pant & Running Cap 2020 CARNIVAL 🍽 Track Pant & Running Cap 2020 CARNIVAL 🗥 Track Pant & Runnin 🔳 🧃                               | <b>@</b> 0 |
| 🗌 📩 🗁 Webflow                                   | 4 Black History Month: advice from 10 accomplished black designers - Tips, tricks, and techniques you need to succeed as a designer.                                                          | 21 n.w.    |
| 🗌 🚖 应 หวิตเตอร่                                 | มีการเข้าสู่ระบบหวิดเตอร์ครั้งใหม่จาก Chrome บน Windows - เราพบว่ามีการเข้าสู่ระบบบัญชี @kchain_chrp ของคุณจากอุปกรณ์ใหม่ ใช่คุณหรือไม่ การเข้าสู่ระบบใหม่ ตำแหน่งที่ตั้ง* ดอนเมือง, ประ      | 18 п.พ.    |
| 🗌 ☆ ≽ self-service                              | การอนุมัติขอต่ออายุการใช้งาน - KwhKMJ.png การอนุมัติขอต่ออายุการใช้งาน (เลขพี่ขอต่ออายุ : 7029 ) เรียน คุณ วิโลลักษณ์ เจริญพีช Account ID : c_wilailuk เลขบัตรประจำด้วประชาชน : 823029001     | 16 n.พ.    |
| 🗌 ☆ 놀 self-service                              | ยื่นดำร้องต่ออายุการใช้งานสมาชิก - ยิ่นดำร้องต่ออายุการใช้งานสมาชิก (เลขที่ขอต่ออายุ : 7029 ) เรียน คุณ วิโลลักษณ์ เจริญทีช Account ID : c_wilailuk เลขบัตรประชาศัวประชาชน : 82302900181      | 16 п.พ.    |
| 🗌 🚖 应 Justinmind                                | Your trial will expire in 5 days - View in browser Justinmind Logo - header Your free trial will expire in 5 days. Your Justinmind trial ends in 5 days and we hope you've enjoyed the expe   | 16 n.w.    |

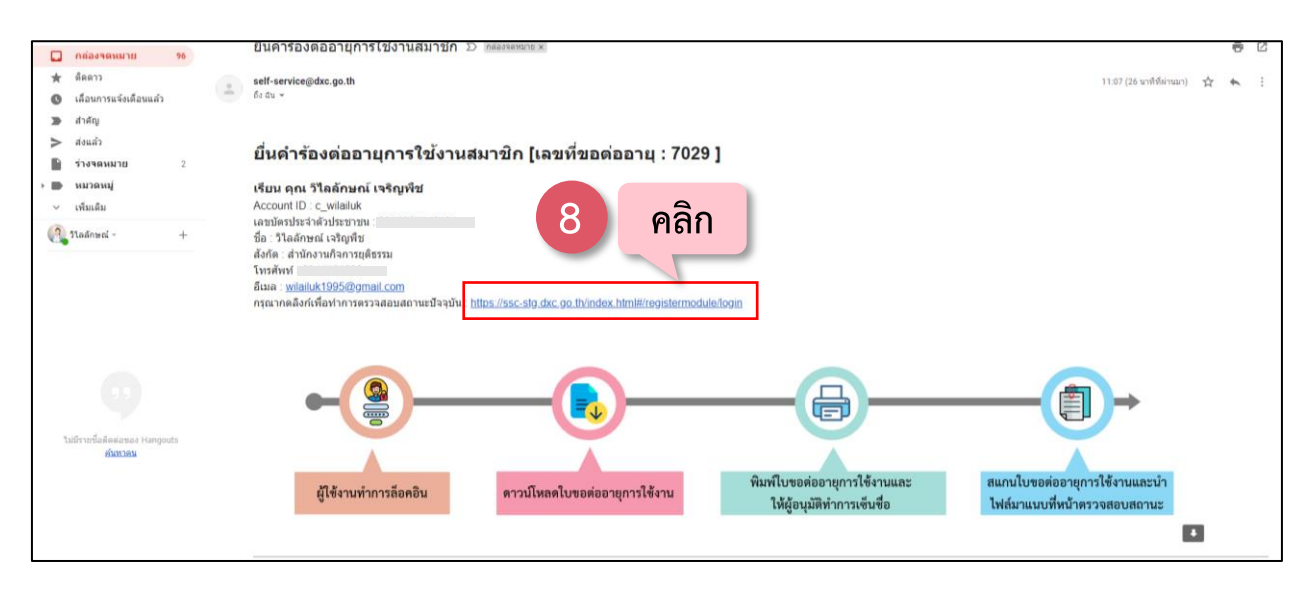

| มาร์ ระบบบริการตนเอง (Self Service System) | ŧ                                                |
|--------------------------------------------|--------------------------------------------------|
|                                            | 🙆 เข้าสู่ระบบ                                    |
| ទី៦ឆ្លា<br>ថ្មី១<br>ទងរ                    | <sup>สังกม</sup> :<br>ภารอก Username และPassword |
| (sh                                        | สงาม 🦻 รูปขึ้งระสงาม2                            |
|                                            | ເທ້າຢູ່ຣະບບ                                      |
|                                            |                                                  |

|       |                        | สมาชิกได้ท<br>กรุณาทำตามขั้นตอน: กรุณาทำการคลิกดา | ำการขอต่ออายุสมาชิก<br>วน์โหลดเอกสารต่ออายุสมาชิกและท่ | ำตามขั้นตอนต่อไปนี้                           |                               |  |
|-------|------------------------|---------------------------------------------------|--------------------------------------------------------|-----------------------------------------------|-------------------------------|--|
|       |                        | e-Q-<br>gifrustronfaultu ernilauskaussampenikeru  | ริลลโบระสะจุการัสานละ<br>ได้สุดมีสีการเช่งร้อ          | รมกะโบระดังราย<br>ได้ร่านมาที่หน้าการรรมขอานะ |                               |  |
|       | 4                      | บัญชีผู้ใช้งาน                                    | (                                                      | 🕑 เปลี่ยนรหั                                  | สผ่าน                         |  |
|       | ชื่อ(ภาษาไทย) :        | วิไลลักษณ์                                        | รหัสปัจจุบัน                                           | ม : รหัสปจจุบัน                               | Ø                             |  |
|       | นามสกุล(ภาษาไทย) ะ     | เจริญพีช                                          | รหัสใหม่ :                                             | รหัสใหม                                       | ø                             |  |
|       | ชื่อ(ภาษาอังกฤษ) :     | wilailuk                                          | ยืนยันรหัส                                             | : รหัสใหม่                                    | Ø                             |  |
|       | นามสกุล(ภาษาอังกฤษ) :  | charoenphuet                                      |                                                        | เปลี่ยมรหัสผ่าเ                               |                               |  |
|       | อีเมล :                | wilailuk1995@gmail.com                            |                                                        |                                               |                               |  |
| 10    | 🤶 สถา                  | านะการตรวจสอบ                                     | ຼີສູ່ ແ                                                | นบไฟล์ใบต่อส                                  | วายุสมาชิก                    |  |
| ດລີ້ວ | สถานะปัจจุบัน :        | ขอต่ออายุการใช้งาน                                | รูปแบบไฟล์เป็นนามส                                     | สกุล .jpg หรือ .png ขนา                       | ดไฟล์ไม่เกิน 1,024 KB (1 MB). |  |
| ។តារា | ดาวน์ไหลดเอกสารต่ออายุ | สมาชัก (User)                                     | แนบไฟล์ใบต่อ<br>อายุสมาชิก :                           | เลือกไฟล์ ไม่ได้เลือกไพ                       | /ล์ใด                         |  |

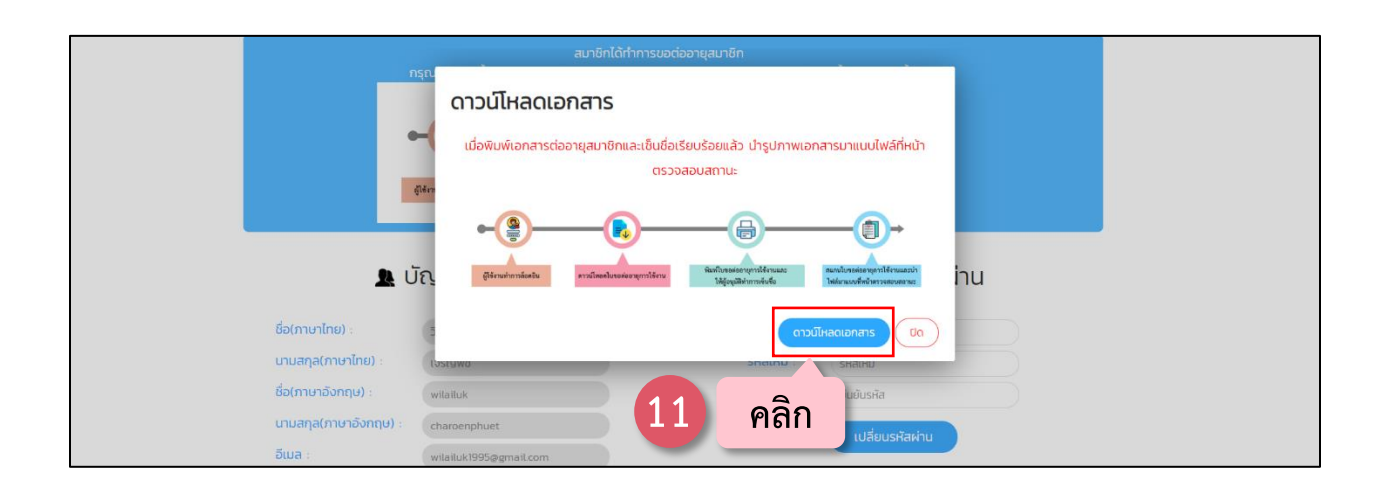

#### PAGE | 5

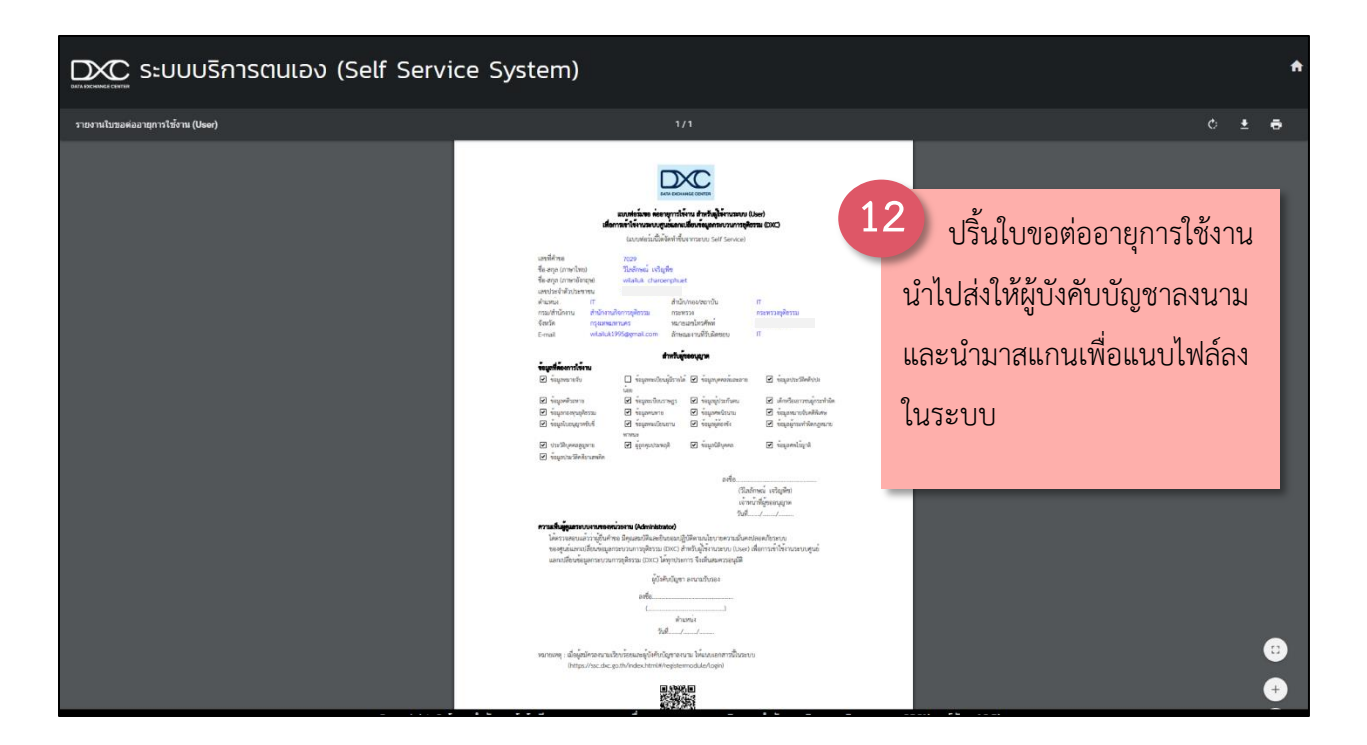

| ſ                       | สมาชิกได้ทำการข<br>รุณาทำตามขั้นตอน: กรุณาทำการคลิกดาวน์ไหล | อต่ออายุสมาชิก<br>ดเอกสารต่ออายุสมาชิกและทำตา             | มขั้นตอนต่อไปนี้                                  |                             |
|-------------------------|-------------------------------------------------------------|-----------------------------------------------------------|---------------------------------------------------|-----------------------------|
| •                       | jérosinnissiu enzikasipessanymtéru                          | รัณที่ในระดังสามาร์สารและ<br>ได้สู่กรุงมีสำหารลับส์อ ไฟล์ | - (อาจะสองการได้งานแอน่า<br>เหมนงที่หร้างสอบสอานว |                             |
| 🏨 Ŭ                     | ัญชีผู้ใช้งาน                                               | ſ                                                         | เปลี่ยนรหัส                                       | เผ่าน                       |
| ชื่อ(ภาษาไทย) :         | วิไลลักษณ์                                                  | รหัสปัจจุบัน :                                            | รหัสปัจจุบัน                                      | ø                           |
| นามสกุล(ภาษาไทย) :      | เจริญพืช                                                    | รหัสใหม่ :                                                | รหัสใหม่                                          | ø                           |
| ชื่อ(ภาษาอังกฤษ) :      | wilailuk                                                    | ยืนยันรหัส :                                              | รหัสใหม่                                          | 8                           |
| นามสกุล(ภาษาอังกฤษ) :   | charoenphuet                                                |                                                           | แไลี่ยมรหัสผ่าน                                   |                             |
| อีเมล :                 | wilailuk1995@gmail.com                                      |                                                           | totiodontin id                                    |                             |
| 🤶 สถาเ                  | นะการตรวจสอบ 13                                             | คลิก แน                                                   | มไฟล์ใบต่ออา                                      | ายุสมาชิก                   |
| สถานะปัจจุบัน :         | ขอต่ออายุการใช้งาน                                          | รูปแบบไฟล์เป็นนาม <mark>สกุล</mark>                       | .jpg Hอื่อ .png ขนาดไ                             | ฟล์ไม่เกิน 1,024 KB (1 MB). |
| ดาวเป็นลดเอกสารต่ออายสม | าชิก (User)                                                 | แนบไฟล์ใบต่อ เลื                                          | อกไฟล์ <mark>ไ</mark> ม่ได้เลือกไฟล์              | ໃດ                          |

| Copen<br>- → ← ▲ → This PC → Desktop →         | ~                                                      | 🖏 Search Desktop                                            | ×                                              | <b></b> →                                                 |           |
|------------------------------------------------|--------------------------------------------------------|-------------------------------------------------------------|------------------------------------------------|-----------------------------------------------------------|-----------|
| Organize 👻 New folder                          |                                                        | s • (                                                       | 0                                              | Y                                                         |           |
| * Quick access                                 | AngularProject                                         | b DXC                                                       | อลายุการใช้งามและ สแทบ<br>สีทำการเข็มชื่อ ไฟล์ | เบโบขอต่ออายุการใช้งานและนำ<br>ส์มาแนบที่หน้าดววจสอบสอานะ |           |
| + Downloads * dxc admin                        | DXC Search                                             | Github                                                      | _                                              |                                                           |           |
| Pictures     Mickey     New folder             | self-service                                           | PNG File<br>141 KB                                          | 6                                              | ้ เปลี่ยนรหัส                                             | ผ่าน      |
| สุมอรงบราช<br>ดูมิอธิกแล้ว<br>พน้าขอ<br>110 KB | ซึ่งมูลสำรอง<br>PNG File<br>710 KP                     | ข้อมูลห้าอย่าง2<br>PNG File<br>715 KB                       |                                                |                                                           |           |
| CneDrive     This PC     This PC               | ehaburuuteenau 2020-03-02 111048<br>PNG File<br>121 KB | 14                                                          | เลือกไฟล์ที่ต้อง                               | งการ                                                      |           |
| - IVERWORK                                     |                                                        |                                                             | ยนยนรหส :                                      | ยืนยันรหัส                                                |           |
| File name ansterioudense 2020-03-02 111048     | Wilancik1995.gemair.com                                | <ul> <li>&gt; ໂฟເລັ∩າអ</li> <li>Open</li> <li>Ca</li> </ul> | vicel                                          | เปลี่ยนรหัสผ่าน                                           |           |
| 2                                              | สถานะก 15)ะ                                            | คลิก                                                        | 📑 ແບບ                                          | บไฟล์ใบต่ออา                                              | ายุสมาชิก |
| สถานะปัจจุบัน :                                | ขอต่ออายุการใช้งาน                                     |                                                             | แนบไฟล์ใบต่อ เลื                               | ลือกไฟล์ ไม่ได้เลือกไฟล์ใ                                 | 'n        |
| ดาวน์ไหลดเอกสา                                 | isciออายุสมาชิก (User)                                 |                                                             | ចារដ្ឋមារព្រះ                                  |                                                           |           |
|                                                |                                                        |                                                             |                                                | บันทึก                                                    |           |
|                                                | ขอต่ออาย                                               | ขอต่ออายุ                                                   | รออนุมัติจาก                                   | en skoll                                                  |           |

| <b>9</b> (              | วัญชีผู้ใช้งาน         | Ð                 | เปลี่ยนรหัสผ่าน                   |
|-------------------------|------------------------|-------------------|-----------------------------------|
| ชื่อ(ภาษาไทย) :         | วิไลลักษณ์             | รหัสปัจจุบัน :    | รหัสปจจุบัน                       |
| นามสกุล(ภาษาไทย) :      | เจริญพืช               | รหัสใหม่ :        | รหัลใหม่                          |
| ชื่อ(ภาษาอังกฤษ) :      | wilailuk               | ยืนยันรหัส :      | ยืนยันรหัส                        |
| นามสกุล(ภาษาอังกฤษ) :   | charoenphuet           |                   | เปลี่ยนรหัสผ่าน                   |
| อีเมล :                 | wilailuk1995@gmail.com |                   |                                   |
| 🤶 สถา                   | นะการตรวจสอบ           | 📑 ແບບ             | มไฟล์ใบต่ออายุสมาชิก              |
| สถานะปัจจุบัน :         | ขอต่ออายุการใช้งาน     | แนบไฟล์ใบต่อ เลือ | อกไฟล์ คำอธิบายประกอ02 111048.png |
| ดาวน์ใหลดเอกสารต่ออายุส | มาอีก (User)           | อายุสมาชิก :      |                                   |
|                         | #01000                 | 16 คลิก           |                                   |

|                       | ssc-stg.dxc.go.<br>บันทึกเอกสารสำเร็จ | th บอกว่า<br>รอย็นยันจากผู้ดูแลระบบ | UMMUNEYSERUURINU                     |
|-----------------------|---------------------------------------|-------------------------------------|--------------------------------------|
| <b>9</b> U            | มิญชีผู้ใช้งาน 17                     | คลิก                                | -<br>ปลี่ยนรหัสผ่าน                  |
| ชื่อ(ภาษาไทย) :       | วิไลลักษณ์                            | รหัสปัจจุบัน                        | รหัสปัจจุบัน                         |
| นามสกุล(ภาษาไทย) :    | เจริญพืช                              | รหัสใหม่ :                          | รหัสใหม่                             |
| ชื่อ(ภาษาอังกฤษ) :    | wilailuk                              | ยืนยันรหัส :                        | ยืนยันรหัส                           |
| นามสกุล(ภาษาอังกฤษ) : | charoenphuet                          |                                     | เปลี่ยนรหัสผ่าน                      |
| อีเมล :               | wilailuk1995@gmail.com                |                                     |                                      |
| 🤶 สถา                 | นะการตรวจสอบ                          | 📑 ແບ                                | เบไฟล์ใบต่ออายุสมาชิก                |
| สถานะปัจจุบัน :       | ขอต่ออายุการใช้งาน                    | แนบไฟล์ใบต่อ                        | เลือกไฟล์ คำอธิบายประกอ02 111048.png |
|                       |                                       | 2201712                             |                                      |

## \*\*\* รอการอนุมัติจากผู้ดูแลระบบ

## บริการยกเลิกการเป็นสมาชิกได้ด้วยตนเอง

เข้าเว็บไซต์ www.ssc.dxc.go.th

|                                                 | B                                                   |  |
|-------------------------------------------------|-----------------------------------------------------|--|
| บริการสมครสมาชก<br>คลิก<br>เรียบรัการใช้งานระบบ | บริหารจัดการขอมูลสมาชิก<br>โยวิ<br>ตรวจสอบการใช้งาน |  |
|                                                 |                                                     |  |

♠

|                                       | Log In Username or email I Personerd Log in | 2<br>กรอก Username และPassword<br>เพื่อเข้าใช้งานระบบ |
|---------------------------------------|---------------------------------------------|-------------------------------------------------------|
| DXC ระบบบริการตนเอง (Self Service Sys | tem)                                        |                                                       |

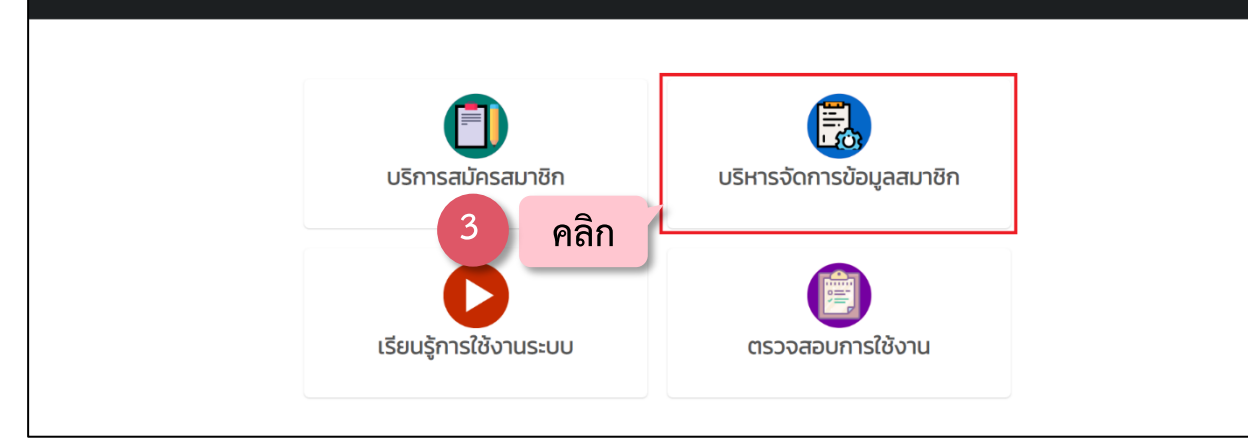

#### DXC ระบบบริการตนเอง (Self Service System)

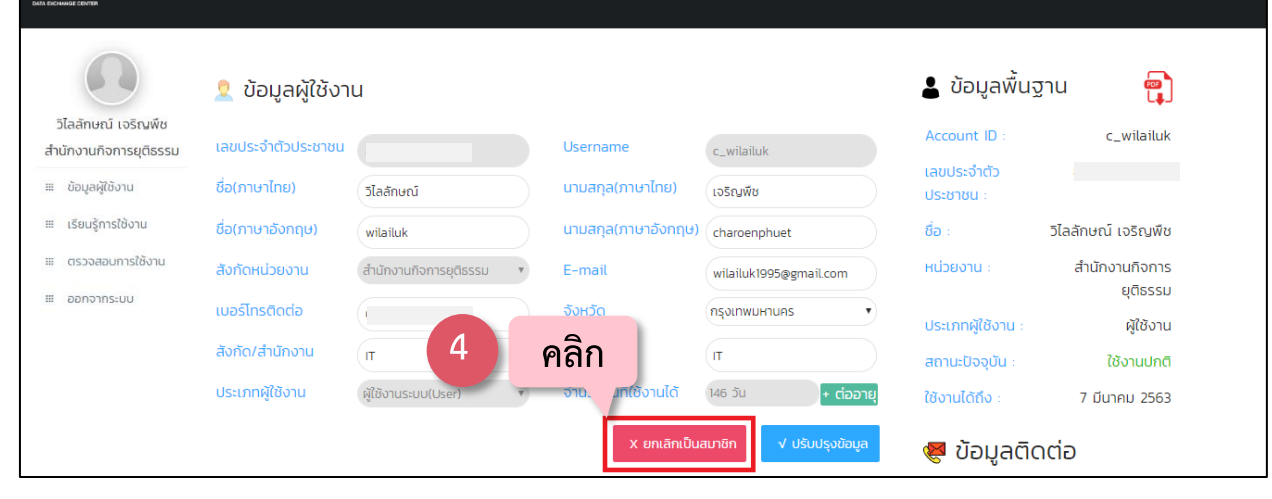

|                                              | การตนเอง (Sel      | lf Ser<br>ขอยกเลิกการเนื | ป็นสมาชิก                                                 | 5                                                   |                                                         | <b>ሰ</b> ሀ |
|----------------------------------------------|--------------------|--------------------------|-----------------------------------------------------------|-----------------------------------------------------|---------------------------------------------------------|------------|
|                                              | 🙎 ข้อมูลผู้ใช้งาน  | нин                      | กดตกลงเพอยนยนการยกเลก<br>เยเหตุ : กรุณาทำขั้นตอนตามรายละเ | การเบนสมาชก<br>อียดใน E-Mail ของก่าน<br>ตาลง เกเล็ก | 🛓 ข้อมูลพื้นฐาน 🛛 😭                                     |            |
| วิไลลักษณ์ เจริญพืช<br>สำนักงานกิจการยติธรรม | เลขประจำตัวประชาชน | _                        | Username                                                  |                                                     | Account ID : charoe_wilailuk                            |            |
| <ul> <li>ข้อมูลผู้ใช้งาน</li> </ul>          | ชื่อ(ภาษาไทย)      | วิไลลักษณ์               | นามสกุล(ภา                                                | คลิก                                                | เลขประจำตัวประชาชน :                                    |            |
| 💷 เรียนรู้การใช้งาน                          | ชื่อ(ภาษาอังกฤษ)   | wilailuk                 | นามสกุล(ภาษาอังกฤษ)                                       | charoenphuet                                        | ชอ : วเลลกษณ เจรญพช<br>หน่วยงาน : สำนักงานกิจการยติธรรม |            |
| 🎟 ตรวจสอบการใช้งาน                           | สังกัดหน่วยงาน     | สำนักงานกิจการยุติธรรม   | • E-mail                                                  | khunchain_js@hotmail.com                            | ประเภทผู้ใช้งาน ผู้ใช้งาน                               |            |
| 🖩 ออกจากระบบ                                 | เบอร์โทรติดต่อ     |                          | จังหวัด                                                   | uunųš •                                             | สถานะปัจจุบัน : ใช้งานปกติ                              |            |
|                                              | สังกัด/สำนักงาน    | เทคโนโลยี                | ตำแหน่ง                                                   | โปรแกรมเมอร์                                        | ใช้งานได้ถึง : 14 สิงหาคม 2563                          |            |
|                                              | ประเภทผู้ใช้งาน    | (ผู้ใช้งานระบบ(User)     | • จำนวนวันที่ใช้งานได้                                    | 165 วัน + ต่ออายุ                                   | 😻 ข้อมูลติดต่อ                                          |            |
|                                              |                    |                          | × uni                                                     | ลิกเป็นสมาชิก 🗸 ปรับปรุงข้อมูล                      | อีเมล : khunchain_is@hotmail.com                        |            |
|                                              |                    |                          |                                                           |                                                     | īns :                                                   |            |
|                                              |                    |                          |                                                           |                                                     |                                                         |            |

| $\leftrightarrow$ $\rightarrow$ C $\blacksquare$ ssc.dxc.go.th/se | cured/index.html#/managementmod | ule/management         | _                                                                              |                               |                                |                        | ☆ (3) : |
|-------------------------------------------------------------------|---------------------------------|------------------------|--------------------------------------------------------------------------------|-------------------------------|--------------------------------|------------------------|---------|
|                                                                   | ริการตนเอง (Se                  | elf Service Syst       | ssc.dxc.go.th บอกว่า<br>6 อ่งค่าร้องอาเล็กการเป็นสมาชิกส่าเร็จ กรุณารอการอนุมั | สีจากผู้อุแลระบบหน่วยงาน      |                                |                        | A       |
| 0                                                                 | 🙎 ข้อมูลผู้ใช้งาน               |                        | 6 คลิก                                                                         |                               | 💄 ข้อมูลพื้นฐาน                | ą                      |         |
| วิไลลักษณ์ เจริญพืช<br>สำนักงานกิจการยุติธรรม                     | เลขประจำตัวประชาชน              |                        | Username                                                                       | cha_wilailuk                  | Account ID :                   | cha_wilailuk           |         |
| 🎟 ข้อมูลผู้ใช้งาน                                                 | ชื่อ(ภาษาไทย)                   | วิไลลักษณ์             | นามสกุล(ภาษาไทย)                                                               | เจริญพืช                      | เลขประจำตัวประชาชน :<br>ชื่อ : | ວັໄລລັດເສດໂມລຣິດເໜີນ   |         |
| 🎟 เรียนรู้การใช้งาน                                               | ชื่อ(ภาษาอังกฤษ)                | wilailuk               | นามสกุล(ภาษาอังกฤษ)                                                            | charoenphuet                  | หน่วยงาน :                     | สำนักงานกิจการยุติธรรม |         |
| 🎟 ตรวจสอบการใช้งาน                                                | สังกัดหน่วยงาน                  | สำนักงานกิจการยุติธรรม | • E-mail                                                                       | wilailuk1404@gmail.com        | ประเภทผู้ใช้งาน :              | ,<br>ผู้ใช้งาน         |         |
| 🖩 ออกจากระบบ                                                      | เบอร์โทรติดต่อ                  |                        | จังหวัด                                                                        | กรุงเทพมหานคร                 | • สถานะปัจจุบัน :              | ใช้งานปกติ             |         |
|                                                                   | สังกัด/สำนักงาน                 | п                      | ตำแหน่ง                                                                        | іт                            | ใช้งานได้ถึง :                 | 12 กันยายน 2563        |         |
|                                                                   | ประเภทผู้ใช้งาน                 | ผู้ใช้งานระบบ(User)    | <ul> <li>จำนวนวันที่ใช้งานได้</li> </ul>                                       | 337 วัน <b>+ ต่ออ</b> า       | 🧧 🛛 🈻 ข้อมูลติดต่              | G                      |         |
|                                                                   |                                 |                        | X ยกเ                                                                          | ลิกเป็นสมาชิก 🗸 ปรับปรุงข้อมู | a อีเมล : w                    | ilailuk1404@gmail.com  |         |
|                                                                   |                                 |                        |                                                                                |                               | Ins :                          |                        |         |
|                                                                   |                                 |                        |                                                                                |                               |                                |                        |         |
|                                                                   |                                 |                        |                                                                                |                               |                                |                        |         |

# ตรวจสอบ E-mail ของท่านที่ได้ลงทะเบียนไว้ในระบบ

| Q คันหาอีเมล                                     | *                                                                                                    | 0        |
|--------------------------------------------------|----------------------------------------------------------------------------------------------------|----------|
| □ - C :                                          | 1–50 ann 345 🔍                                                                                                    | > \$     |
| 🔲 หลัก 🛛 🚉                                       | โซเชียล 12 รวดกรโหม่<br>โซเรียนนั้น เป็นโนชาว์เหม่<br>โซเรียนนั้น เป็นโนชาว์เหม่                                                                                                    |          |
| ∷□ ☆ ⊃ self-service                              | ยื่นต่าร้องยกเล็กการเป็นสมาชิก - ยื่นต่าร้องยกเล็กการเป็นสมาชิก (เลขที่ขอยกเล็ก : 7029 ) เรียน คุณ วิโลลักษณ์ เจริญพืช Account ID : c_wilailuk เลขขัดรประจำตัวประชาชน : 82302900 🔹 👕        | <b>0</b> |
| □ ☆ ⊃ self-service                               | อารอบบัติส อาการใช้งาน - KwhKMJ.png การอนุมัติขอต่ออายูการใช้งาน (เลขทีขอต่ออายู : 7029 ) เรียน คุณ วิโลลักษณ์ เจริญที่ช Account ID : c_wilailuk เลขบัตรประจำตัวประชาชน : 823029            | 11:16    |
| $\square \Leftrightarrow \square$ self-service 7 | คลิก นสมาชิก - ยินศาร้องต่ออายุการใช้งานสมาชิก (เลขที่ขอต่ออายุ : 7029 ) เรียน คุณ วิโลลักษณ์ เจริญทีย Account ID : c_wilalluk เลขบัตรประจำดังประชาชน : 8230290018131 ยื                    | 11:07    |
| 🗌 🚖 应 GitHub                                     | OAuth application has been added to your account - Hey wilailuk1995! A third-party OAuth application (Visual Studio Live Share) with user:email scope was rece                              | 26 n.w.  |
| 🗌 🚖 🍗 GitHub                                     | [GitHub] Please verify your device - Hey wilalluk1995! A sign in attempt requires further verification because we did not recognize your device. To complete the sign in, enter the verific | 26 n.w.  |
| 🗌 🚖 应 Pinterest                                  | 18 ideas in Color mixing chart - We found some Pins we think might be right up your alley. New ideas for you in Color mixing chart 80+ Color Combination Ideas You Can Cobalt Blu           | 24 ก.พ.  |

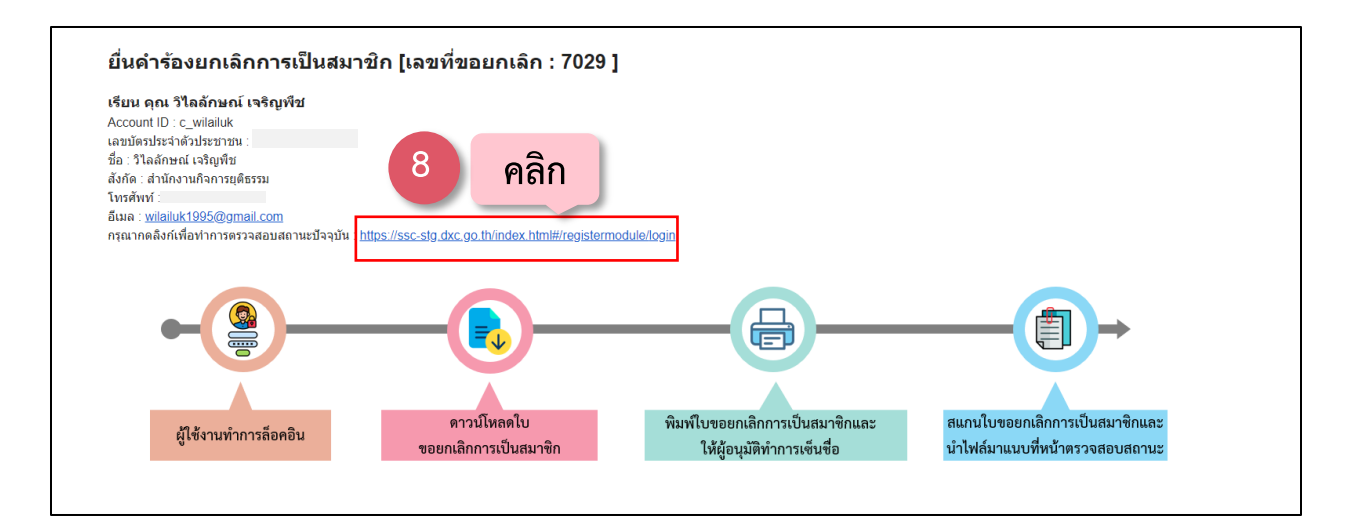

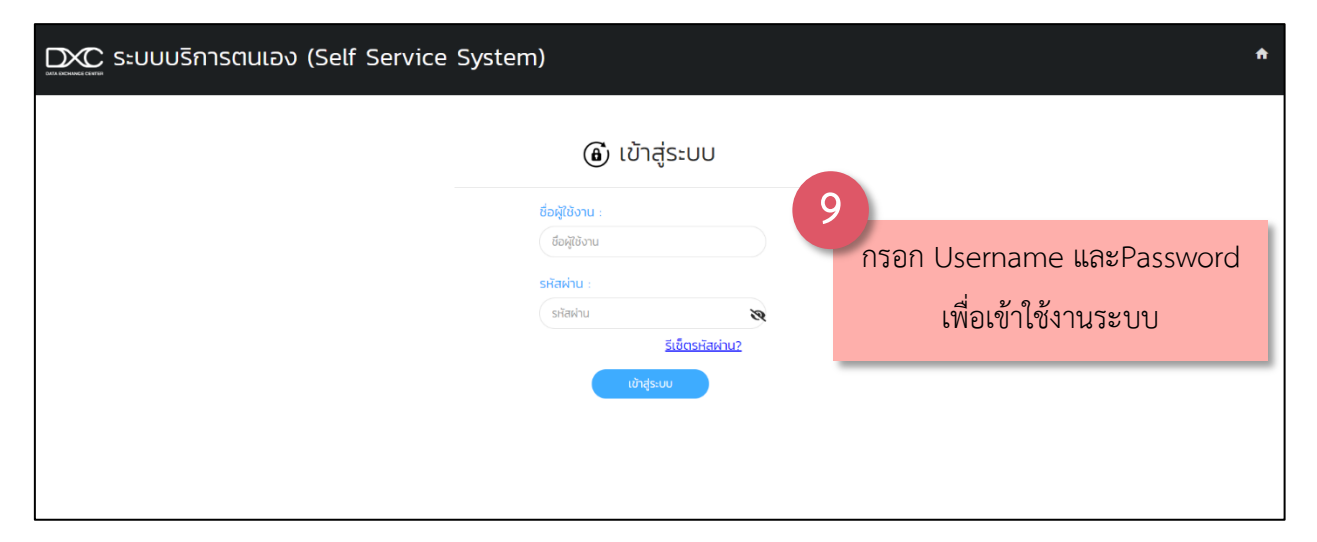

|                                      | สมาชิกได้ทำ<br>กรุณาทำตามขั้นตอน: กรุณาทำการคลิกดาวน์ | าารขอยกเลิกสมาชิก<br>โหลดเอกสารยกเลิกสมาชิกและทำตา                               | เมขั้นตอนต่อไปนี้                                       | _                                      |
|--------------------------------------|-------------------------------------------------------|----------------------------------------------------------------------------------|---------------------------------------------------------|----------------------------------------|
|                                      | Bitraniumianiu seendormibusrin                        | โรร<br>โมร์โบของเมืองหนึ่งแมะจิณสะ คนเช่<br>ได้ผู้อยุมัตร่างการจับกิ่อ<br>ม่ไปย่ | ปับของกลักการเป็นสมาชิกและ<br>สมายมายังเร้าคราจสอบสอามะ |                                        |
| <u>.</u>                             | วัญชีผู้ใช้งาน                                        | Ð                                                                                | เปลี่ยนรหัส                                             | สผ่าน                                  |
| ชื่อ(ภาษาไทย) :                      | วิไลลักษณ์                                            | รหัสปัจจุบัน :                                                                   | รหัสปัจจุบัน                                            | Ø                                      |
| นามสกุล(ภาษาไทย) :                   | เจริญพืช                                              | รหัสใหม่ :                                                                       | รหัสใหม่                                                | ø                                      |
| ชื่อ(ภาษาอังกฤษ) :                   | wilailuk                                              | ยืนยันรหัส :                                                                     | รหัสใหม่                                                | 8                                      |
| นามสกุล(ภาษาอังกฤษ) :<br>อีเมล :     | charoenphuet<br>khunchain04@gmail.com                 |                                                                                  | เปลี่ยนรหัสผ่าน                                         |                                        |
|                                      | าะการตรวจสอบ                                          | 📑 ແບບ                                                                            | มไฟล์ใบยกเ                                              | ลิกสมาชิก                              |
| 10 ลก คลิก<br>ดาวมีเหลงเอกสารยกเลิกส | ขอยกเลิกการเป็นสมาชิก<br>เมาซิก (ประห)                | รูปแบบไฟล์เป็นนามสกุล<br>แนบไฟล์ใบ เลื<br>ยกเลิกสมาชิก                           | .jpg หรือ .png ขนาด<br>iอกไฟล์ ไม่ได้เลือกไฟ            | ถไฟล์ไม่เกิน 1,024 KB (1 MB).<br>ไล่ได |

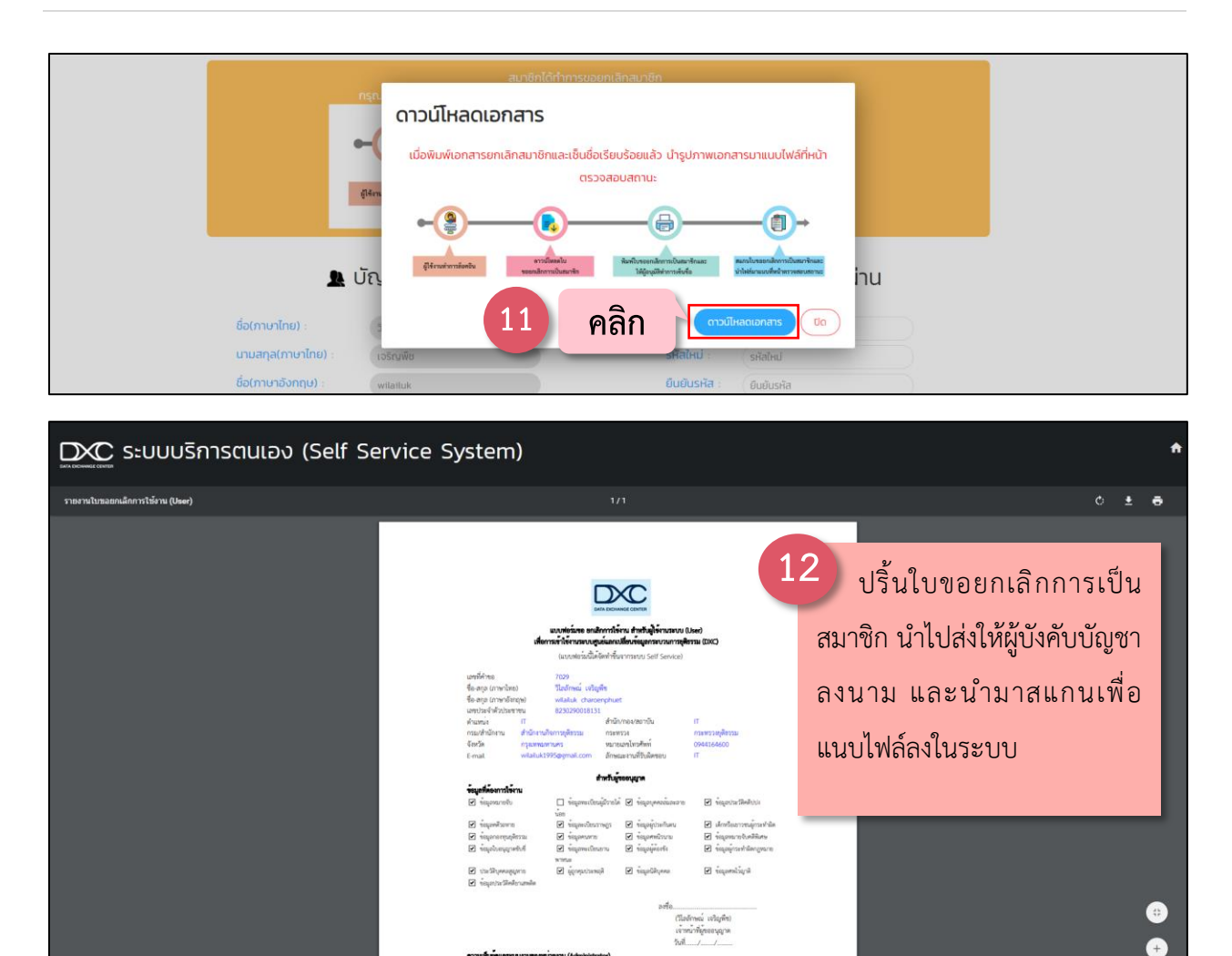

| สมาชิกได้ทำการขอยกเล็กสมาชิก<br>กรุณาทำตามขั้นตอน: กรุณาทำการคลิกดาวน์โหลดเอกสารยกเล็กสมาชิกและทำตามขั้นตอนต่อไปนี้ |                                      |                                                             |                                                                        |                                      |  |
|----------------------------------------------------------------------------------------------------|--------------------------------------|-------------------------------------------------------------|------------------------------------------------------------------------|--------------------------------------|--|
|                                                                                                    | (itrustaniu<br>sanitrusianiu         | รังกรีบรอดประการใบสะารักและ<br>ไม้สู่อนูมีสำหารกับสื่อ ไปได | มใบขอยคลิการเป็นสมาชิกและ<br>เล่นานมนที่หน้าคราวสระเสลามะ              |                                      |  |
| <b>.</b>                                                                                                    | วัญชีผู้ใช้งาน                       | đ                                                           | เปลี่ยนรหัส                                                            | สผ่าน                                |  |
| ชื่อ(ภาษาไทย) :                                                                                                    | วิไลลักษณ์                           | รหัสปัจจุบัน :                                              | รหัสปัจจุบัน                                                           | Ø                                    |  |
| นามสกุล(ภาษาไทย) :                                                                                                  | เจริญพืช                             | รหัสใหม่ :                                                  | รหัสใหม่                                                               | 8                                    |  |
| ชื่อ(ภาษาอังกฤษ) :                                                                                                  | wilailuk                             | ยืนยันรหัส :                                                | รหัลใหม่                                                               | Ø                                    |  |
| นามสกุล(ภาษาอังกฤษ) :                                                                                               | charoenphuet                         |                                                             | เปลี่ยนรหัสผ่าน                                                        |                                      |  |
| <b>គី</b> យេត :                                                                                                    | khunchain04@gmail.com                |                                                             |                                                                        |                                      |  |
| 🤶 สถา                                                                                                    | นะการตรวจสอบ                         | 📑 ແມເ                                                       | บไฟล์ใบยกเล                                                            | ลิกสมาชิก                            |  |
| สถานะปัจจุบัน :<br>ดาวม์ไหลดเอกสารยกเลิกส                                                                           | ขอยกเลิกการเป็นสมาชิก<br>ภษิก (Leer) | คลิก 🎬                                                      | . <u>ipg หรือ</u> .png ขนาด<br>ลือกไฟล์ ไ <mark>ป</mark> ่ได้เลือกไฟล์ | ไฟล์ไม่เกิน 1,024 KB (1 MB).<br>ล์ใด |  |

| Open                                                   |                               | ×                                             | ดการเป็นสมาชิกและ สมารโบของหลัดการเป็นสมาชิกและ                          |
|--------------------------------------------------------|-------------------------------|-----------------------------------------------|--------------------------------------------------------------------------|
| > -> 🛧 🔲 > This PC > Desktop >                         |                               | ✓ Ŏ Search Desktop                            | สีสำการเข้มขือ นำไฟล์นานมบที่หน้าครวจสอบสถานะ                            |
| Organize 👻 New folder                                  |                               | 🕃 🔹 💷 🚷                                       |                                                                          |
| # Quick access     ☐ Desktop                           | AngularProject                | DXC                                           | 🔿 แไว้ยมเรษัสผ่าน                                                        |
| Downloads                                              | DXC Search                    | Github                                        |                                                                          |
| Pictures  Mickey  Mickey                               | self-service                  | 2020-03-02 140103<br>PNG File<br>141 KB       | (14) เลือกไฟล์ที่ต้องการ                                                 |
|                                                        | <u>ING File</u><br>182 KB     | n'нчияАнб<br>PNG File<br>110 KB               | รหัสไหม่ : รหัสไหม่                                                      |
| OneDrive     OneDrive     PNG File                     | ซ้อมูลตัวอย่าง2<br>PNG File   | ร่างอินายประกอบ 2020-02-28 090840<br>PNG File | ยืนยันรหัส : ยืนยันรหัส                                                  |
| 710 K8<br>710 K8<br>ต่ายอื่นายประกอบ 2020-03-02 111048 | 715 KB                        | 122 KB                                        |                                                                          |
| Network     PNG File     121 KB                        | PNG File<br>66.6 KB           |                                               | เปลียนรหัสผ่าน                                                           |
| File name: 2020-03-02 140103                           |                               | V Telefines V<br>Open Cancel                  | 📑 แนบไฟล์ใบยกเลิกสมาชิก                                                  |
| สถานะปัจจุบัน :<br>ดาวน์โหลดเอกส                       | ขอยท<br>ารยกเลิกสมาชิก (User, | คลิก                                          | แนบไฟล์ใบ <mark>เลือกไฟล์</mark> ]ไม่ได้เลือกไฟล์ใด<br>ยกเล็กสมาชิก<br>: |
|                                                        |                               |                                               | Jurin                                                                    |

| ชื่อ(ภาษาไทย) :    | วิไลลักษณ์                 | รหัสปัจจุบัน :             | รหัสปัจจุบัน                    |  |
|--------------------|----------------------------|----------------------------|---------------------------------|--|
| นามสกุล(ภาษาไทย)   | เจริญพืช                   | รหัสใหม่ :                 | รหัสไหม่                        |  |
| ชื่อ(ภาษาอังกฤษ) : | wilailuk                   | ยืนยันรหัส :               | ยืนยันรหัส                      |  |
| นามสกุล(ภาษาอังกะ  | ពម) : charoenphuet         |                            | แปลี่ยมรหัสผ่าน                 |  |
| ວົເມລ :            | witaituk1995@gmail.com     |                            |                                 |  |
| 2                  | สถานะการตรวจสอบ            | 📑 ແບ                       | เบไฟล์ใบยกเลิกสมาชิก            |  |
| สถานะปัจจุบัน :    | ขอยกเลิกการเป็นสมาชิก      | แนบไฟล์ใบ                  | เลือกไฟล์ 2020-03-02 140103.png |  |
| ดาวน์โหลดเอกสารเ   | ยกเลิกสมาชิก (User)        | ยกเลิกสมาชิก               |                                 |  |
|                    |                            | <b>16</b> คลิก             |                                 |  |
| <u>[</u>           | ere, eta dur a             | to the user's              |                                 |  |
| ชื่อ(ภาษาไทย) ะ    | วิไลลักษณ์ มันถึงเอาการ่าง | เจ้า รอยินยันจากผู้ดูแลขบบ | รหัสปัจจุบัน                    |  |
| นามสกุล(ภาษาไทย)   | เจริญพืช 17                | 📔 ໑ລີກ 🚬                   | รหัสใหม่                        |  |
| ชื่อ(ภาษาอังกฤษ) : | witailuk                   | มยันรหัส :                 | ยืนยันรหัส                      |  |
| นามสกุล(ภาษาอังก   | ពុម) : charoenphuet        |                            | เปลี่ยนรหัสผ่าน                 |  |
| ວິເນລ :            | wilailuk1995@gmail.com     |                            |                                 |  |
| 2                  | สถานะการตรวจสอบ            | 📑 ແບ                       | บไฟล์ใบยกเลิกสมาชิก             |  |
| สถานะปัจจุบัน :    | ขอยกเลิกการเป็นสมาชิก      | แนบไฟล์ใบ เ                | ลือกไฟล์ 2020-03-02 140103.png  |  |
| and the second     | The Sector Sector Sector   | Uniternatu 1011            |                                 |  |

\*\*\* รอการอนุมัติจากผู้ดูแลระบบ